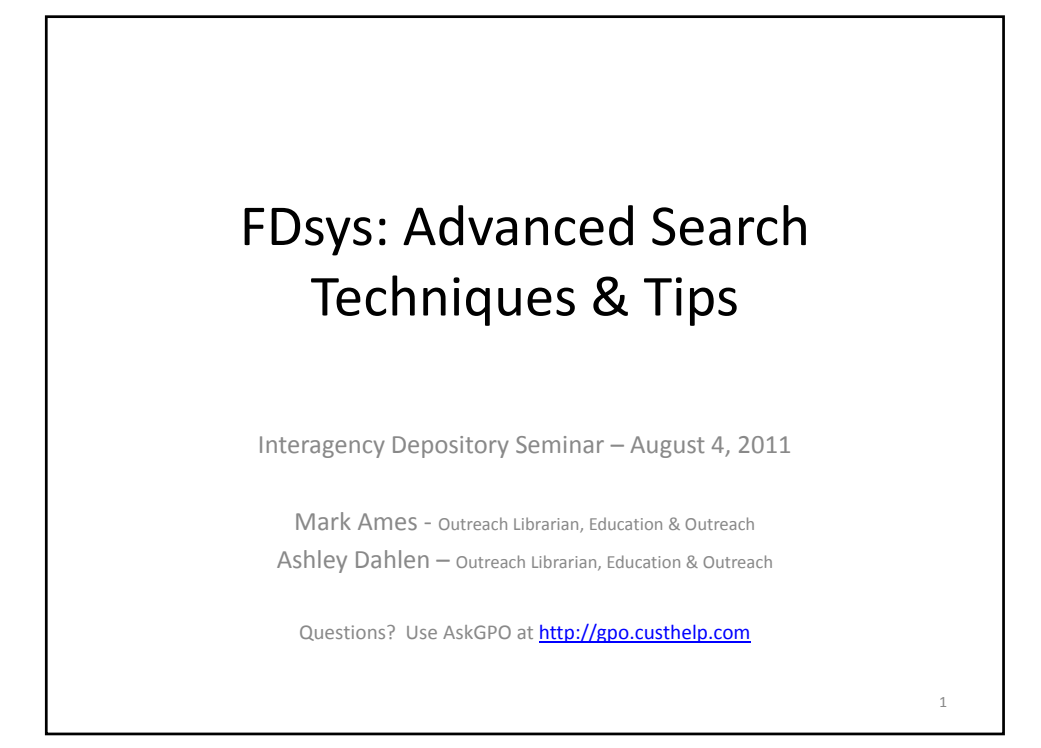

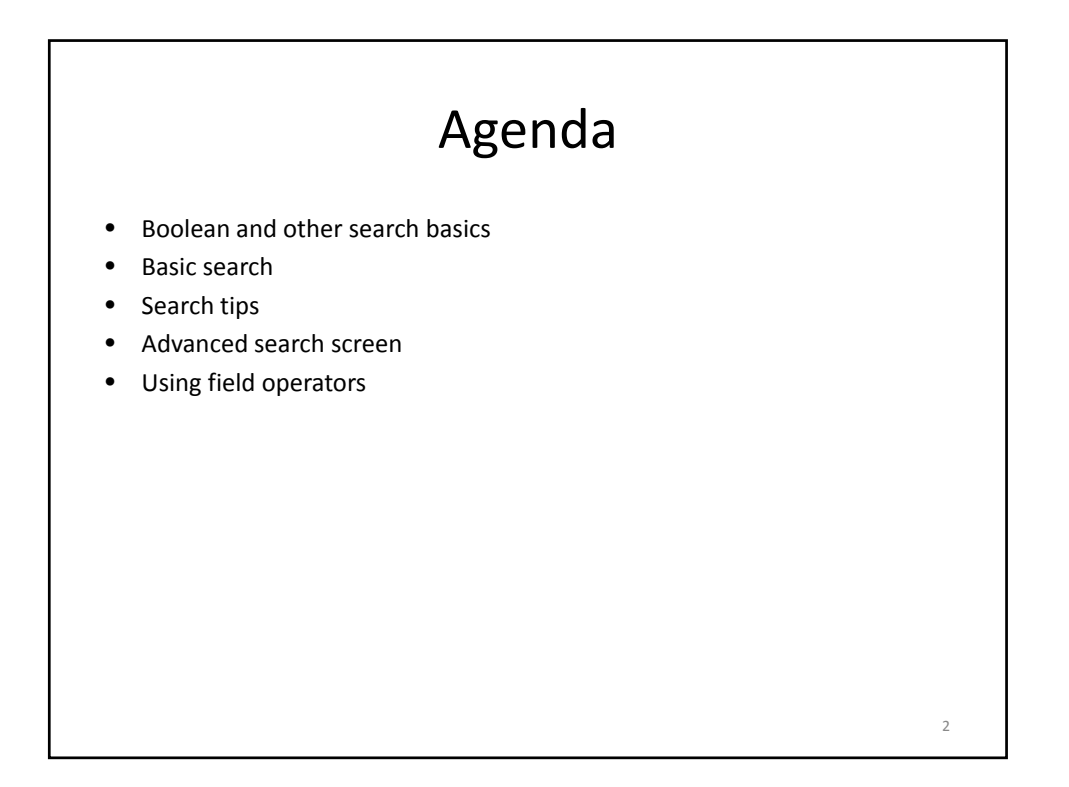

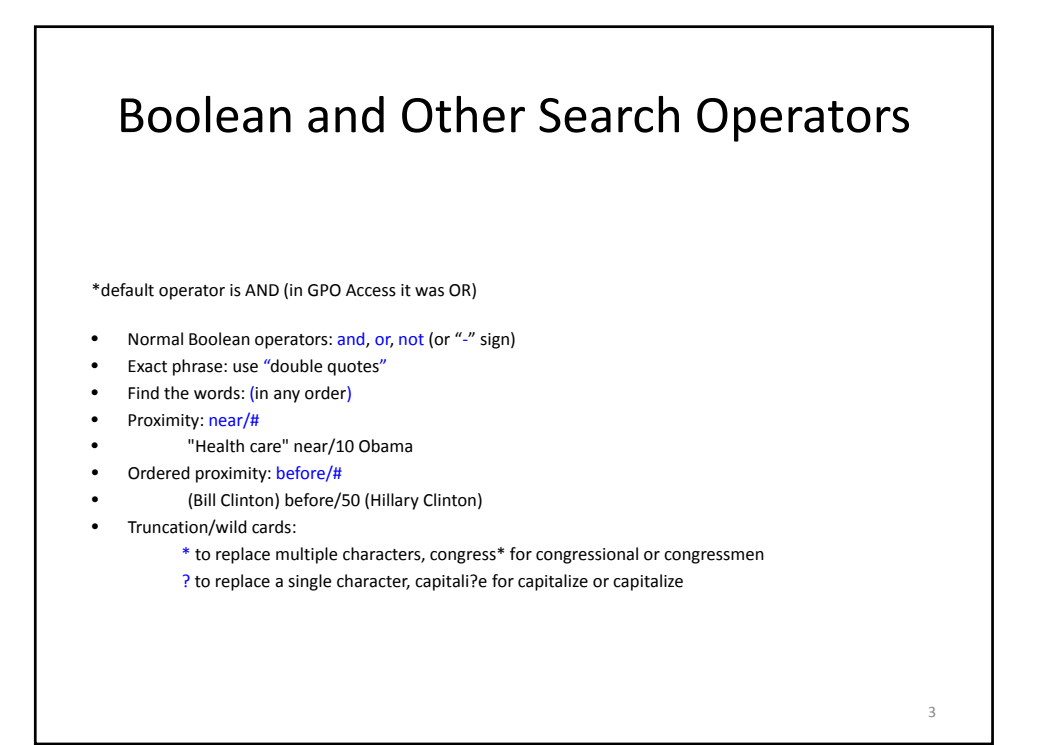

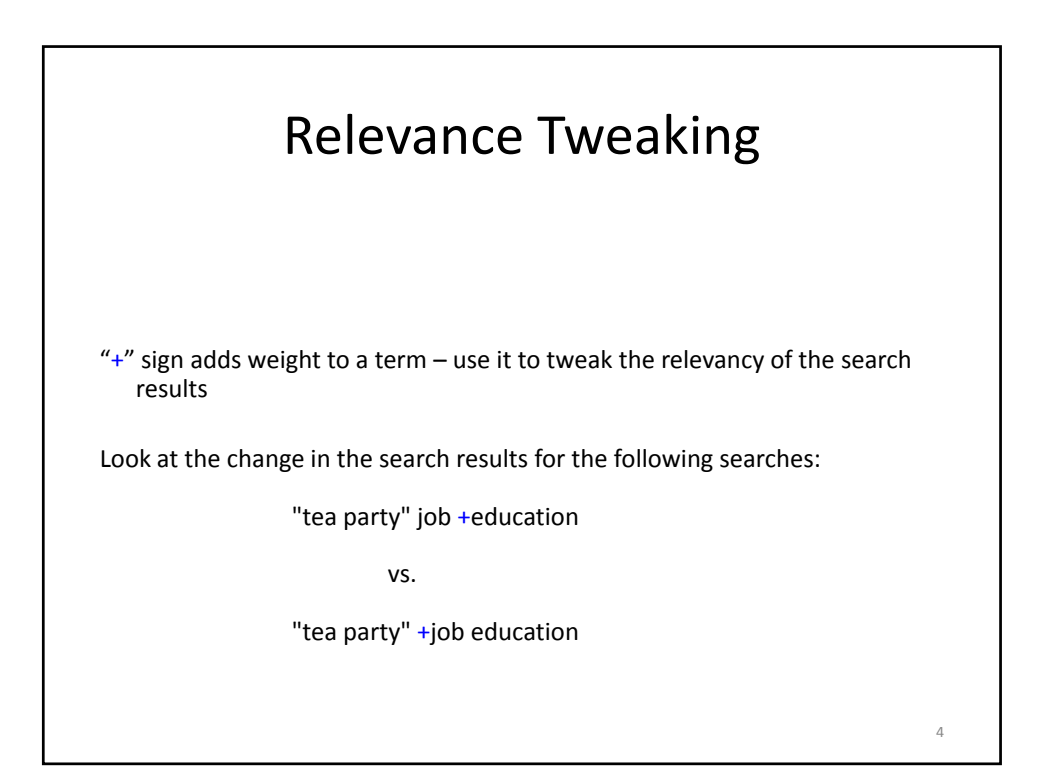

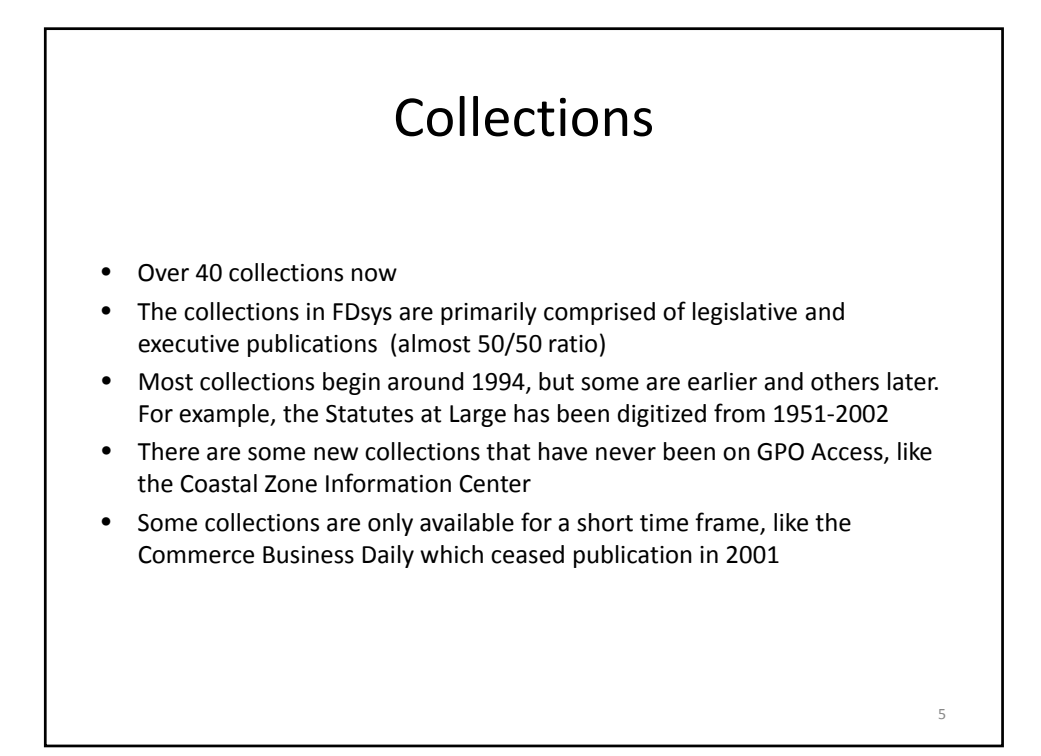

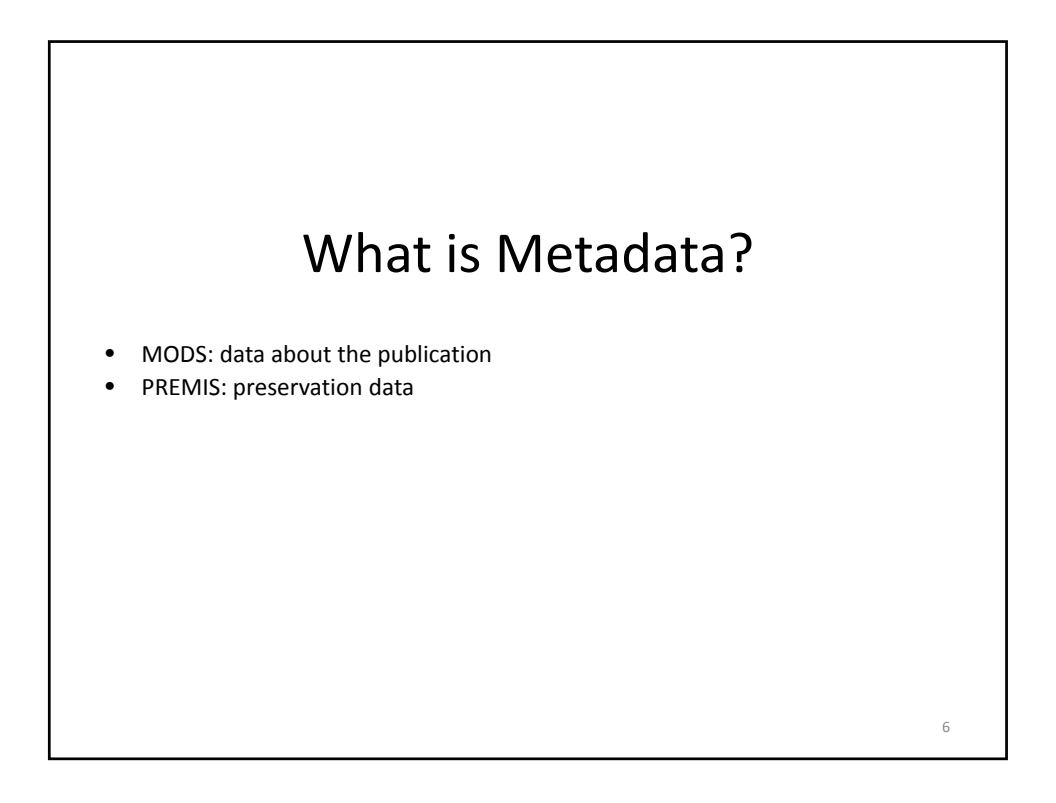

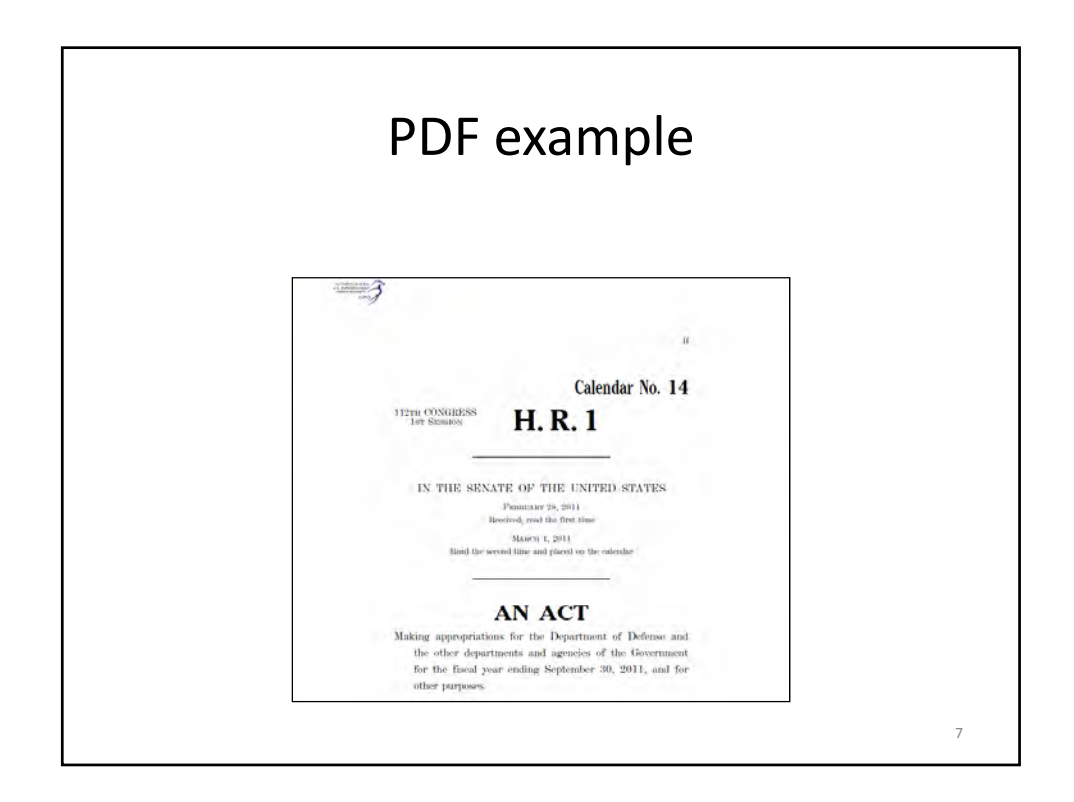

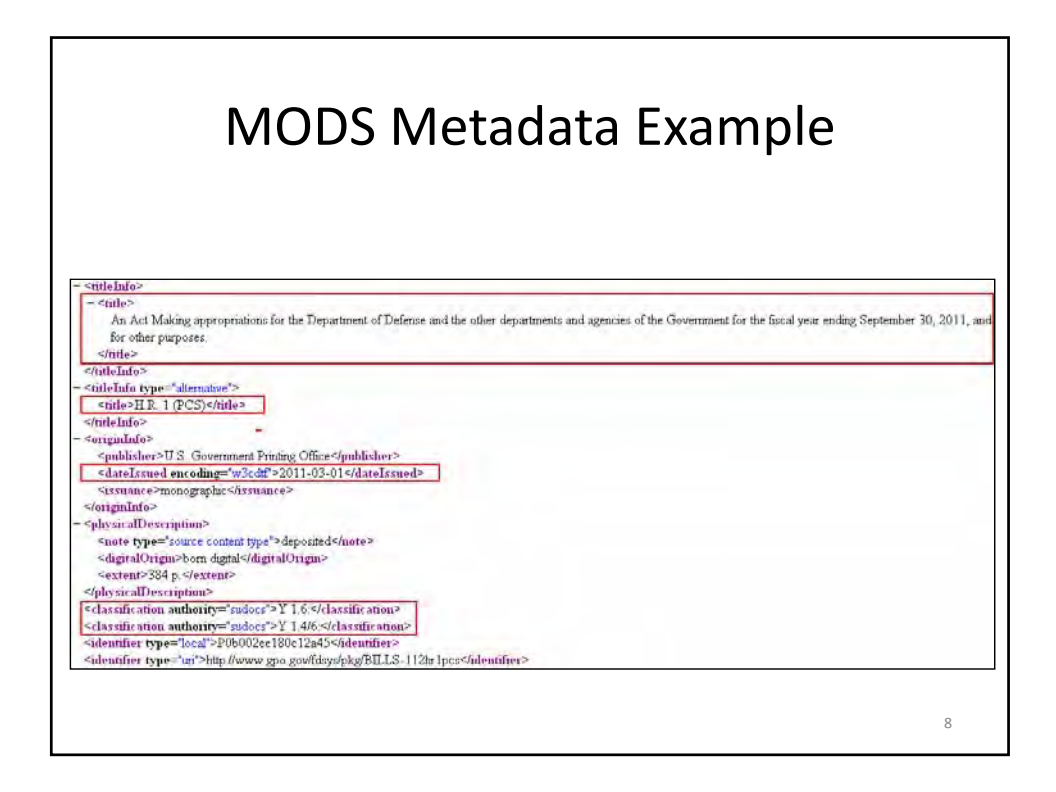

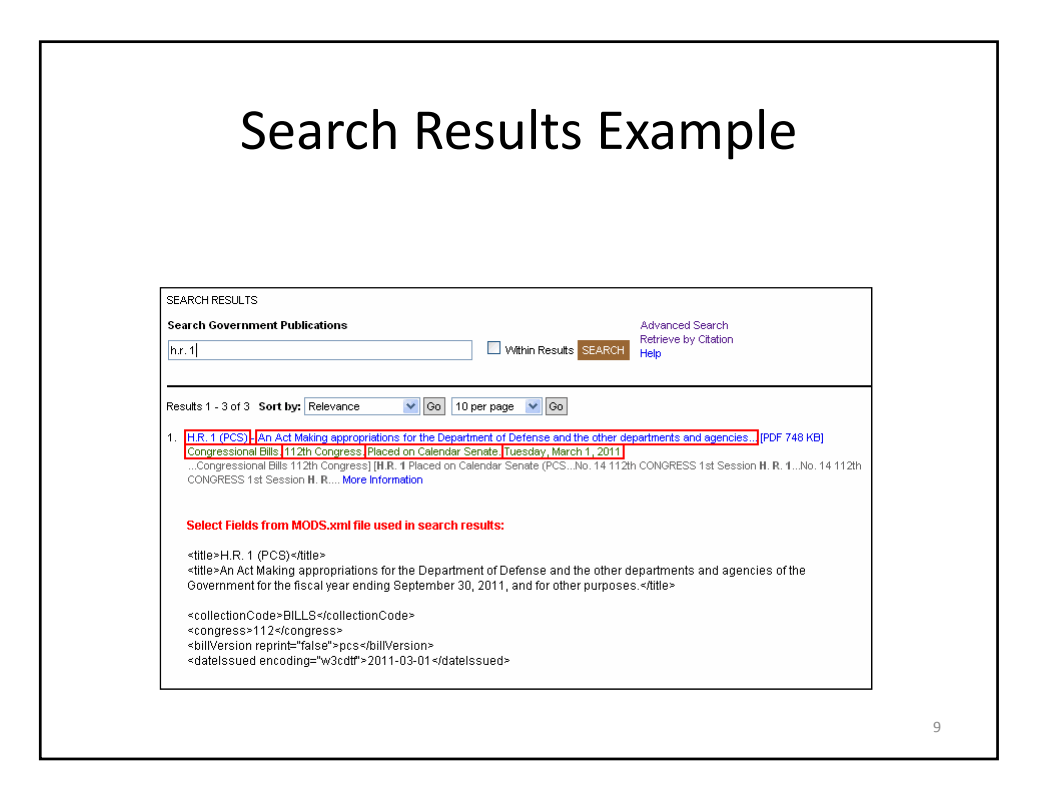

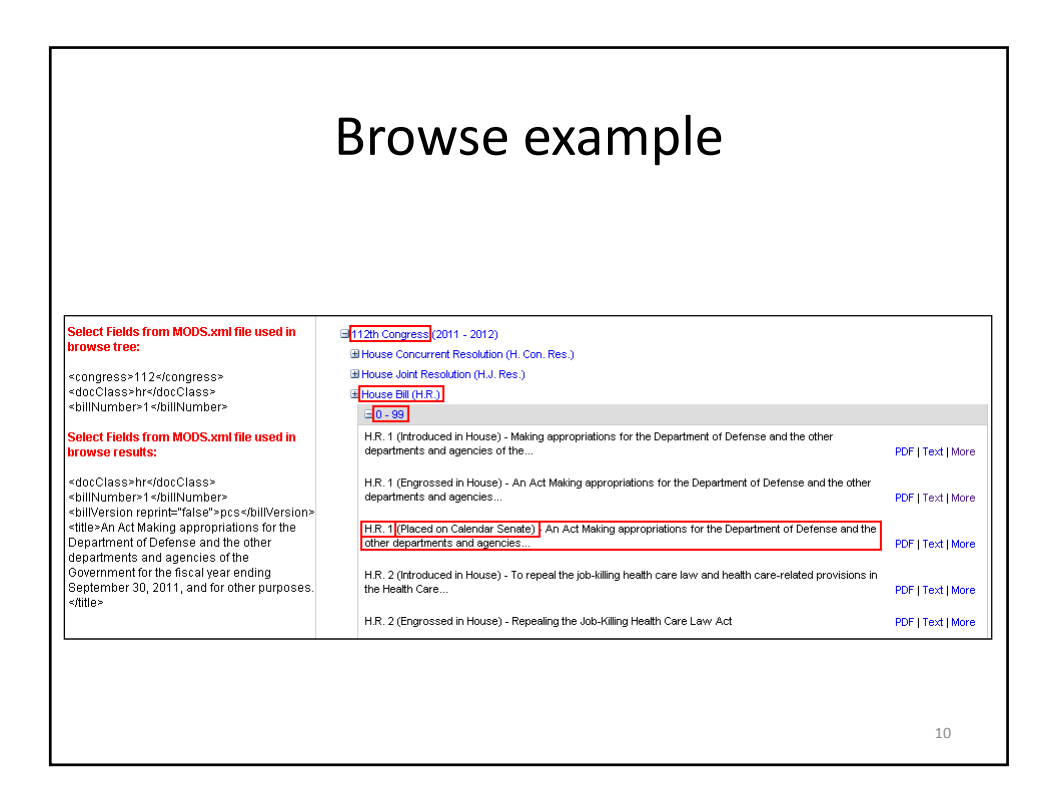

| iviore ir                                            | normation exampl                                                                          |
|------------------------------------------------------|-------------------------------------------------------------------------------------------|
|                                                      | · · · · · · · · · · · · · · · · · · ·                                                     |
|                                                      |                                                                                           |
|                                                      |                                                                                           |
|                                                      |                                                                                           |
|                                                      |                                                                                           |
|                                                      |                                                                                           |
| H.R. I (PCS) AN ACT MAKING                           | APPROPRIATIONS FOR THE DEPARTMENT OF DEFENSE AND THE OTHER                                |
| DEPARTMENTS AND AGENCIES                             | OF THE GOVERNMENT FOR THE FISCAL YEAR ENDING SEPTEMBER 30, 2011, AND                      |
| Dack to search results                               |                                                                                           |
| Download Files                                       |                                                                                           |
| Formats                                              | Text (504 KB) (FDF (740 KB) (XML (751 KB)                                                 |
| Descriptive Metadata                                 | MODS                                                                                      |
| Authenticity Metadata                                | PREMS                                                                                     |
| All Format & Metadata Files                          | 70                                                                                        |
| Metadata                                             |                                                                                           |
| Category                                             | Elits and Statutes                                                                        |
| Collection                                           | Congressmal Bits                                                                          |
| SuBoc Class Humber                                   | VIA                                                                                       |
|                                                      | Y 1.46.                                                                                   |
| Select fields from MODS.smi used                     | on mere information page:                                                                 |
|                                                      | in the Denartment of Datense and the other repartments and agencies of the Bouarnment for |
| the fiscal year ending September 30                  | , 2011, and for other purposes                                                            |
| <category>Bills and Statutes<td>ony≫</td></category> | ony≫                                                                                      |
| stallection Codes Off L Scicollection (              | ode=                                                                                      |
| erlageligation authorite" autore"a)                  | 1 IS WITH AN WITH THE WITH THE ACCOUNTS                                                   |

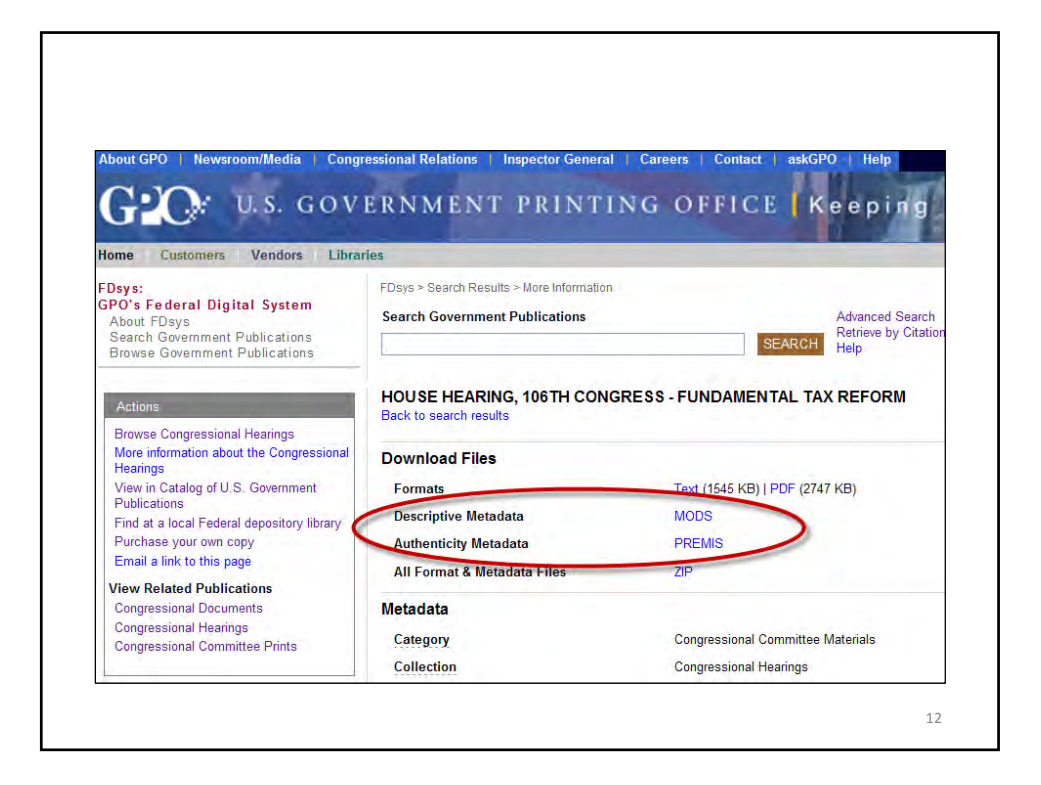

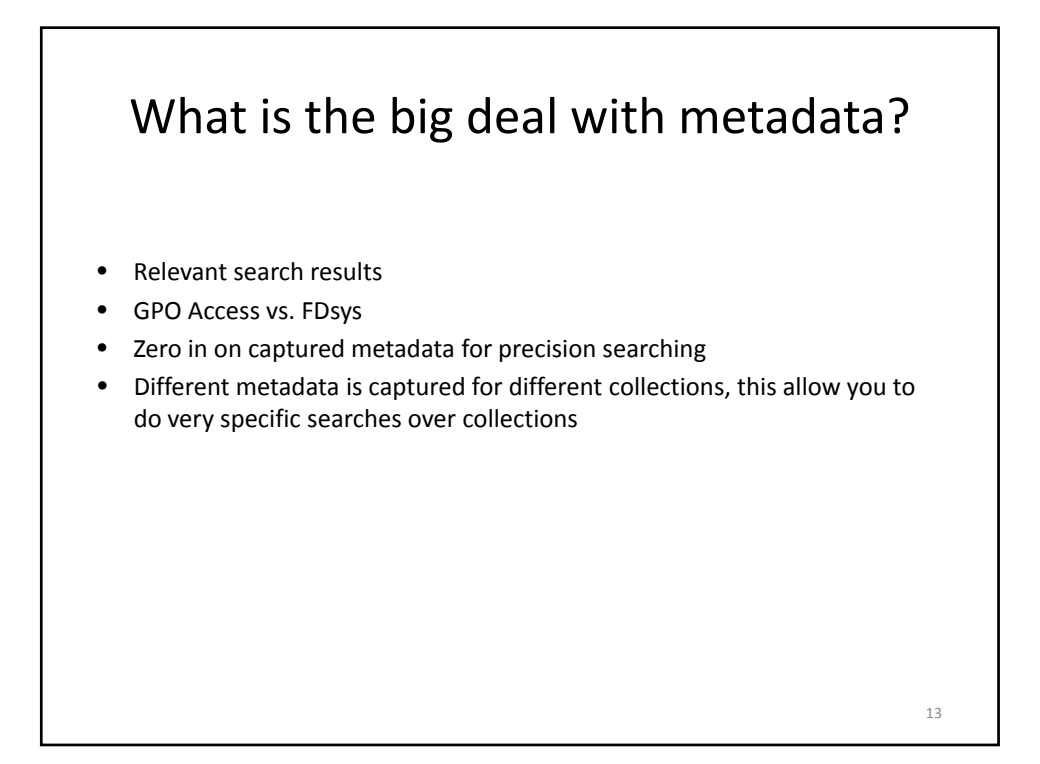

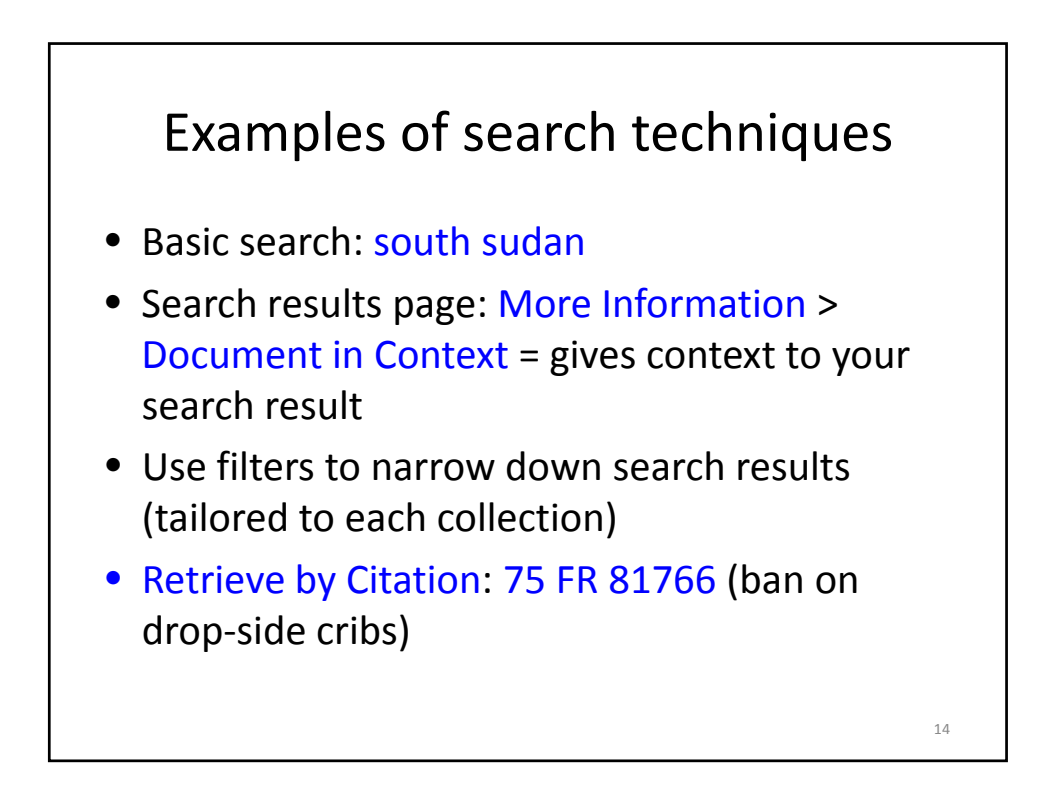

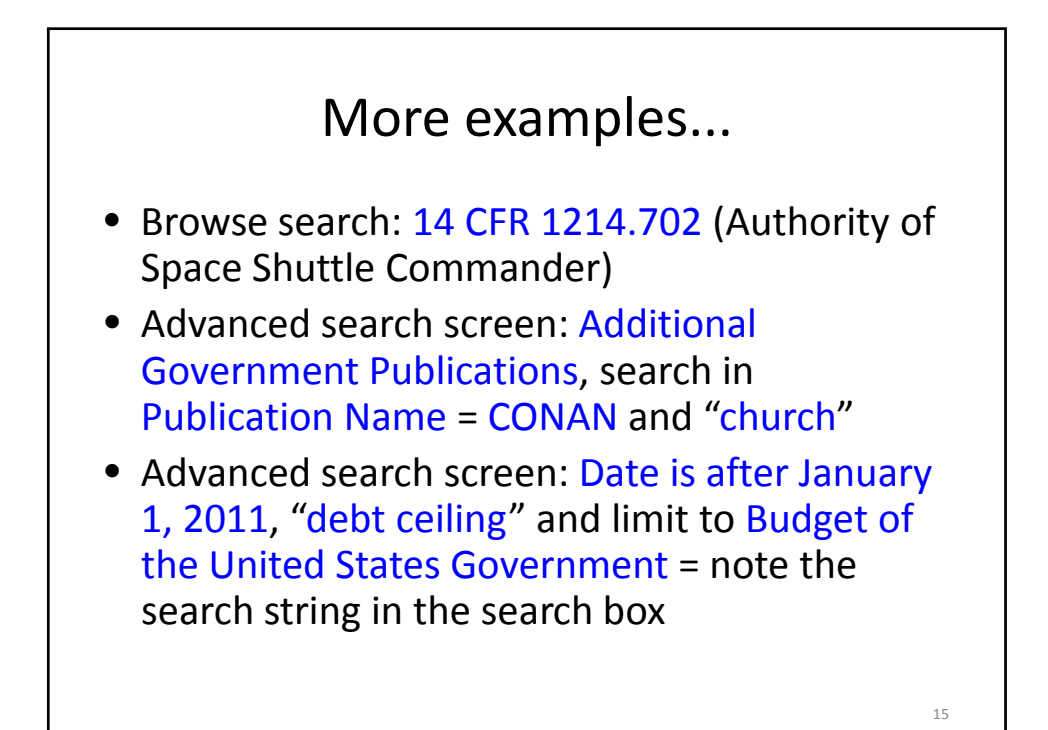

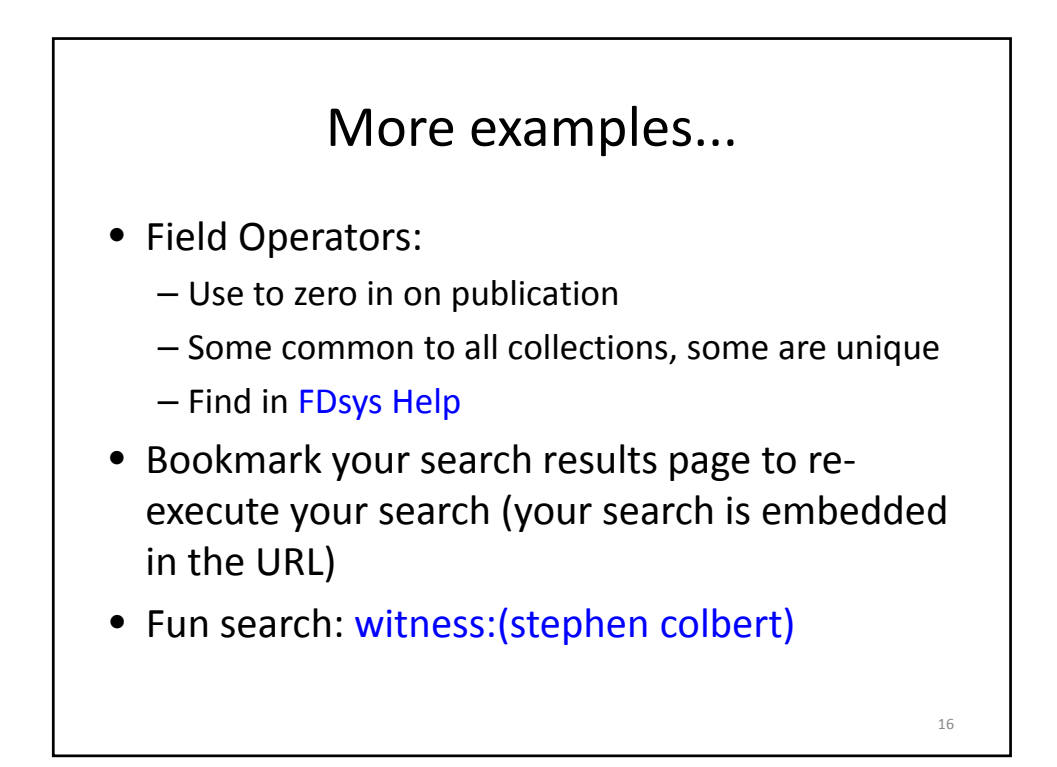

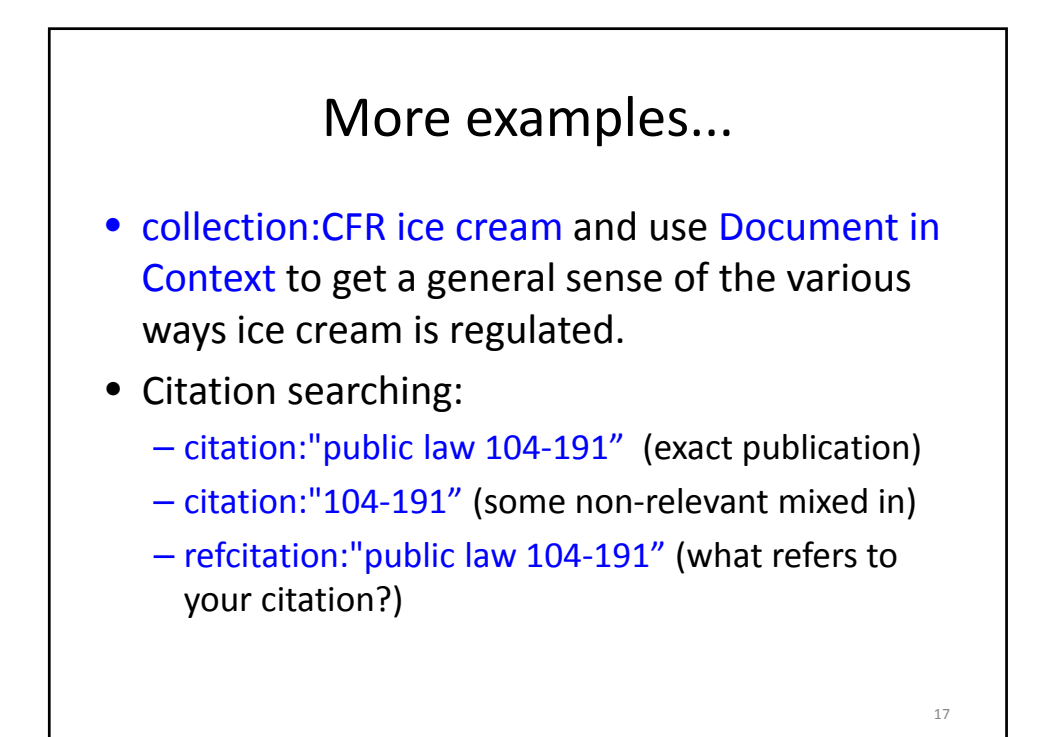

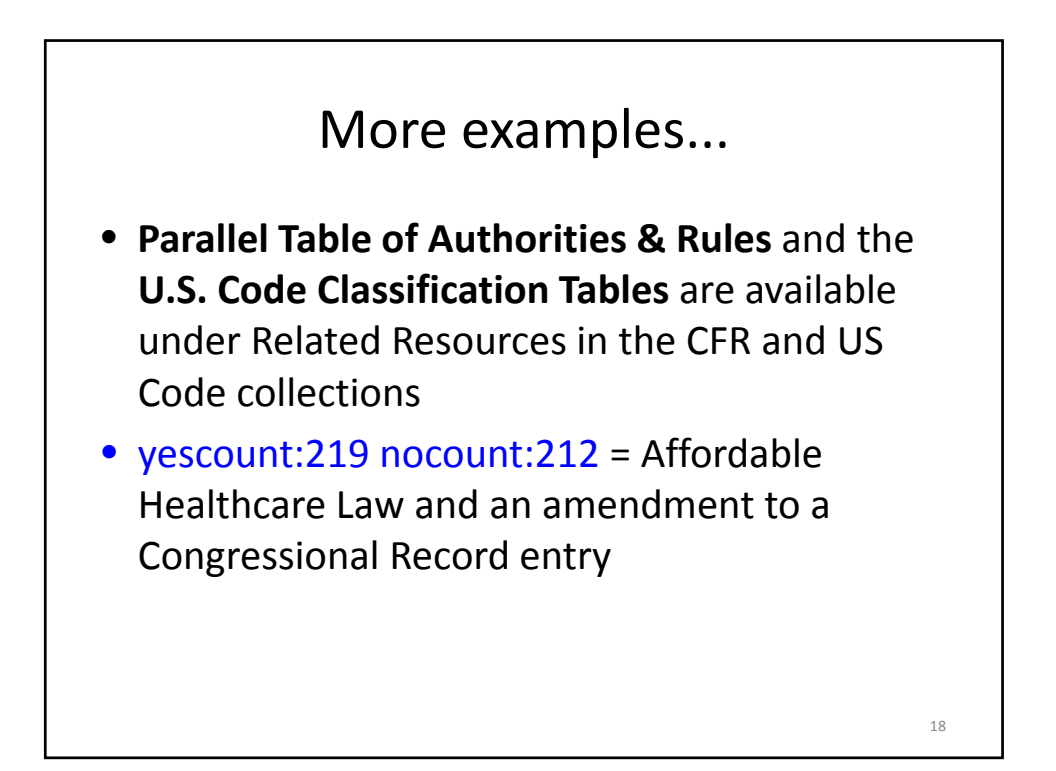

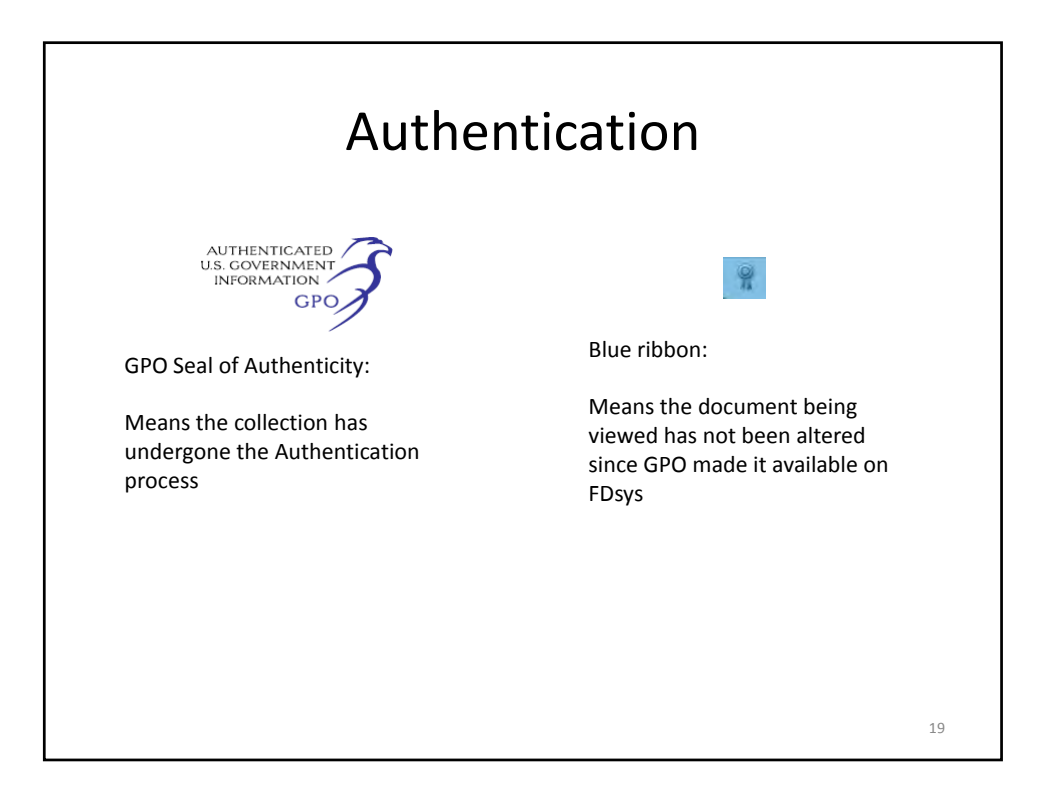